將FileZilla\_3.3.4.1\_win32-setup.exe解壓縮至 桌面(如果已有FTP 3.3以上的版本,可不用安裝)

2. 利用FTP上傳、下載內控制度資料

2011/12/7

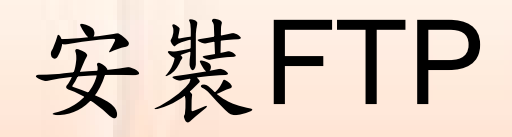

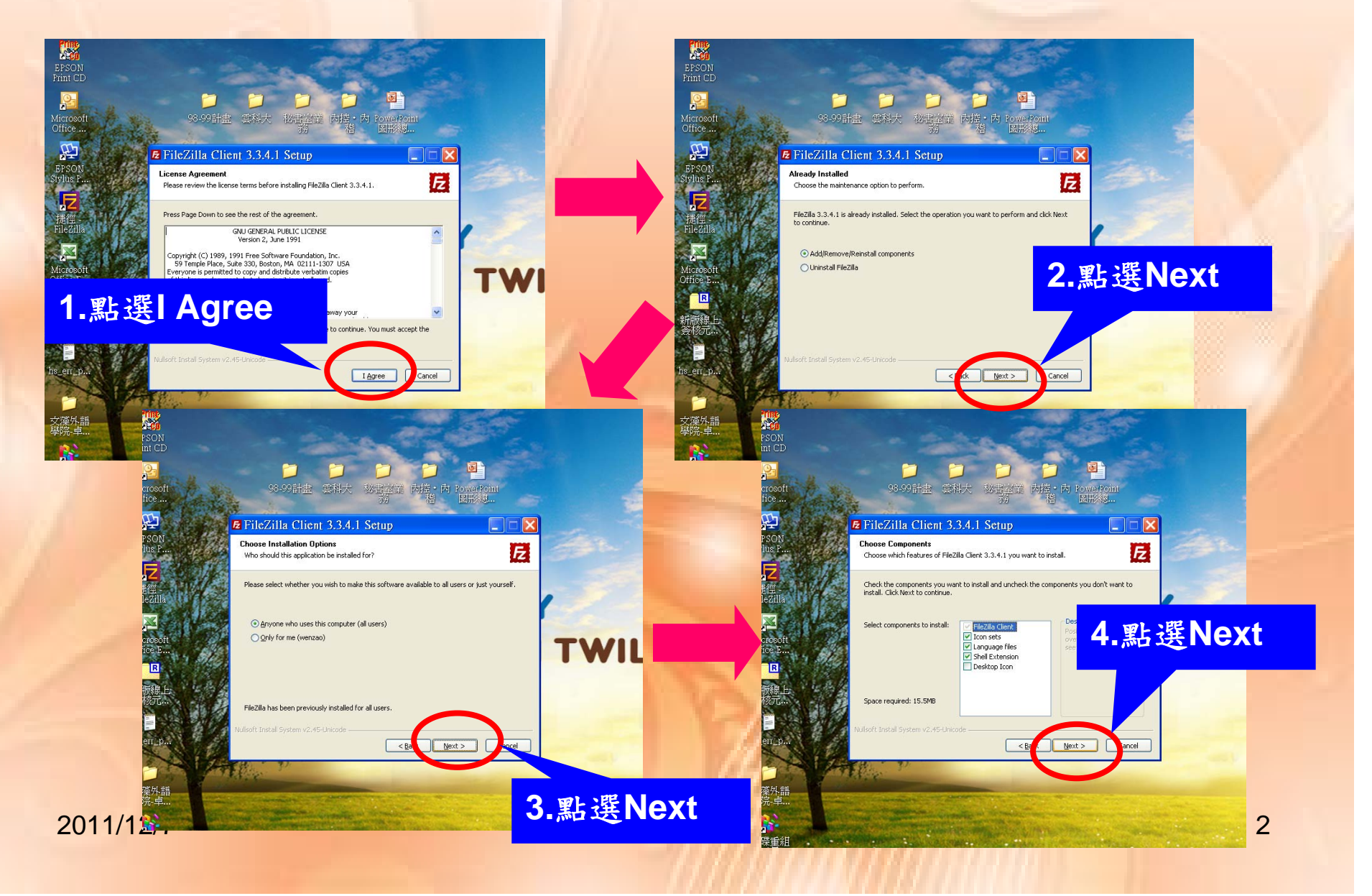

# 安裝FTP

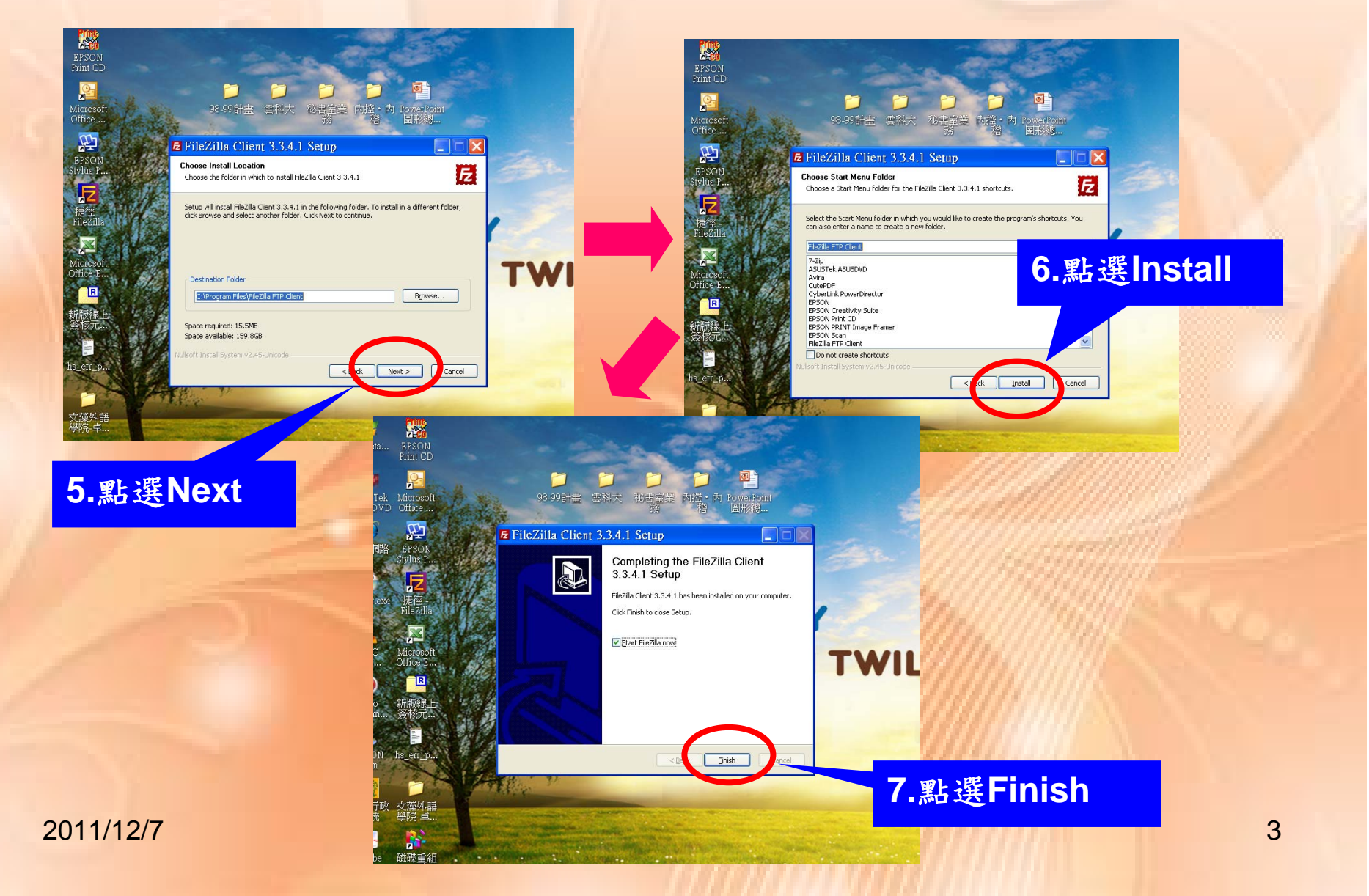

#### 開啟FTP

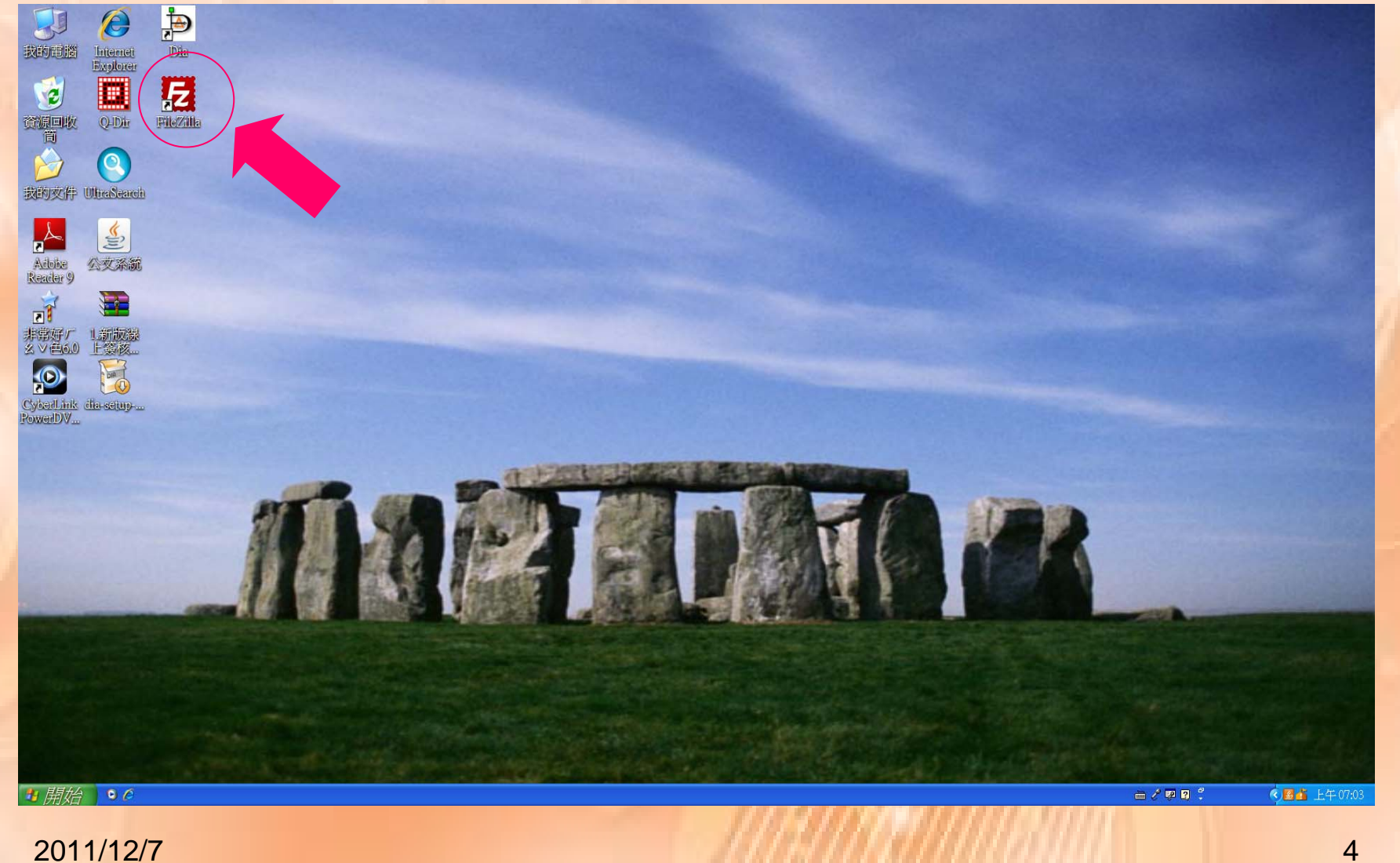

### 輸入帳號、密碼

| <mark>をFileZilla</mark><br>檔案(E) 編輯(E) 檢視(V) 傳輸(T) 伺服器(S) 書籤(E) 說明(H)                                                                                                    |                               |
|----------------------------------------------------------------------------------------------------|-------------------------------|
| 主機(山):                                                                                                    |                               |
| <ul> <li>#地站台: \<br/>→ 取的文件         → 放的文件         → 放的文件         → 放的文件         → 放的文件         → 放的文件         → 放的文件         → 注機: 140.127.168.35         使用者:單位帳號         按低 完         ☆ () (DATA)         → 常磁         ☆ () (DATA)         → 常磁         → ご         → () (DATA)         → 常磁         → () (DATA)         → 常磁         → () (DATA)         → 常磁         → () (DATA)         → 常磁         → () (DATA)         → () (DATA)</li></ul> |                               |
|                                                                                                    |                               |
|                                                                                                    |                               |
| 答案的 留 案 │ 博 输 庆 取 │ 博 輸 成功 ○ Real 作列: 空                                                                                                    |                               |
| <ul> <li>         ・ 一 一 一 一 一 一 一 一 一 一 一 一 一 一 一</li></ul>                                                                                                    | D1:36<br>月四<br>19/16 <b>5</b> |
|                                                                                                    |                               |

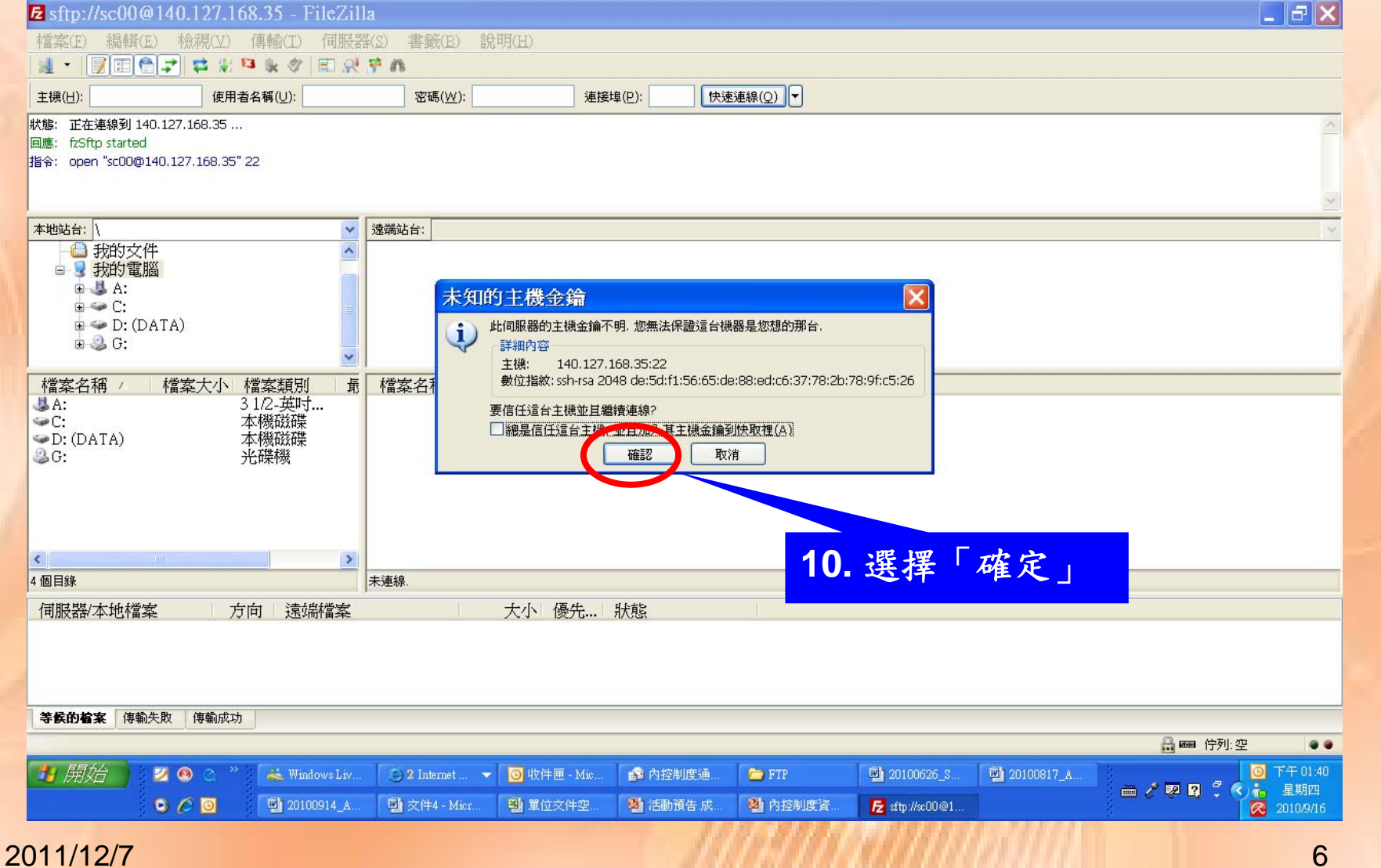

| <b>≥</b> sftp://sc00@140.127.168.35 - FileZilla                                                                                                    | <b>- X</b>    |
|----------------------------------------------------------------------------------------------------|---------------|
| 檔案(E) 編輯(E) 檢視(Y) 傳輸(T) 伺服器(S) 書籤(B) 說明(H)                                                                                                    |               |
|                                                                                                    |               |
|                                                                                                    |               |
| ₩8: 正在取得目錄列表                                                                                                    |               |
| 指令: pwd<br>回應: Current directory is: "/home/iep"                                                                                                    |               |
| 狀態: 成功取得目錄列表<br>                                                                                                    | ~             |
| 本地站台: \                                                                                                    | *             |
|                                                                                                    |               |
|                                                                                                    |               |
| ■ D: (DATA) 11 選擇白己留位                                                                                                    |               |
|                                                                                                    |               |
|                                                                                                    | ^             |
| ◎ A: 51/2-英内 □<br>● C: 本機磁碟 □aa00 ·································                                                                                                    |               |
| → D: (DATA) 本機磁碟 aa30 檔案資 2010/9/16 drwxr-x aa30 users<br>② G: 光碟機 ac00 檔案資 2010/9/16 drwxr-x ac00 users                                                                                                    |               |
| andoo 檔案資 2010/9/16 drwxr-x fd00 users                                                                                                    |               |
| 「マリロ」<br>「マリロ」<br>「<br>「<br>「<br>「<br>「<br>「<br>「<br>「<br>「<br>「<br>「<br>「<br>「 |               |
| □ 1100 檔案資 2010/9/16 drwxr-x 100 users<br>□ ip00 檔案資 2010/9/16 drwxr-x ip00 users                                                                                                    |               |
| ▲ 4個目錄                                                                                                    | ~             |
|                                                                                                    |               |
|                                                                                                    |               |
|                                                                                                    |               |
|                                                                                                    |               |
| <b>等候的检索</b> 傳輸失敗 傳輸成功                                                                                                    |               |
|                                                                                                    | ••            |
| 17 <i>開始</i>   2 ◎ ○ ~ 🏭 Windows Live M ○ 2 Internet Exp マ ③ 内控 内搭 - Mixr în 内控制度通知 🖆 98-99計畫 🔤 20100626_S_for 🗎 🖉 😰 🕄 🗘 🍾 🔓                                                                                                    | - 02:07<br>期四 |
| ○ /2 0 型 20100817_A_for 型 20100914_A_for 對 活動預告.成果 對 內控制度資料 /2 stip://xx00@140                                                                                                    | .0/9/16       |
| 2011/12/7                                                                                                    | 7             |
|                                                                                                    |               |

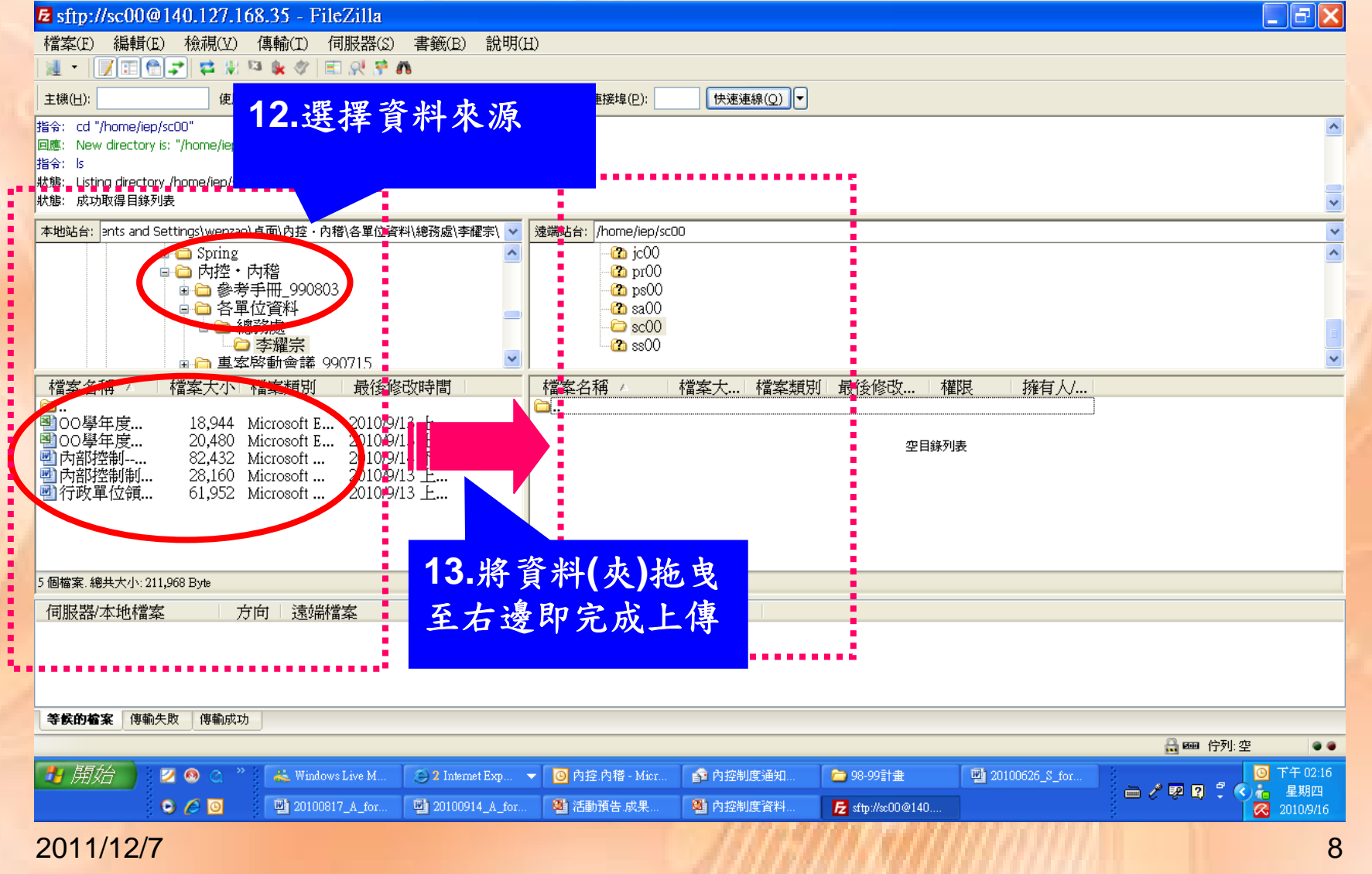